#### How to download RingCentral Meetings application to view Online Classes.

Clients will need to download RingCentral Meetings app. The invite will take client directly to the app. \*make sure clients click "Allow RingCentral to access microphone"

ABC will invite the CLIENT by sending an email with a meeting ID. CLIENT needs to open his/her email and find the meeting link. The client will see the following steps to download the app, and join the meeting:

Email from Counselor to client. Client to click on underlined link.

| ←                         | Please join RingCentral<br>meeting in progress                                              |
|---------------------------|---------------------------------------------------------------------------------------------|
| A                         | Me 🗙<br>Today, 1:31 PM                                                                      |
| You a<br>now.             | re invited to a RingCentral meeting                                                         |
| Join f<br>https:<br>57542 | rom PC, Mac, Linux, iOS or Android:<br>//meetings.ringcentering.com///11005<br>2            |
| Or iPh<br>US:<br>Centr    | none one-tap :<br>+1(720)9027700,,1493557542# (US<br>al)<br>+1(773)2319226,,1493557542# (US |
| North<br>South            | )<br>+1(469)4450100,,1493557542# (US<br>)<br>.14470)8602200,1402557542# (US                 |
| East)<br>West)<br>Or Tel  | +1(623)4049000,,1493557542# (US<br>ephone:                                                  |

Link opens, and says the "meeting should start in a few seconds"

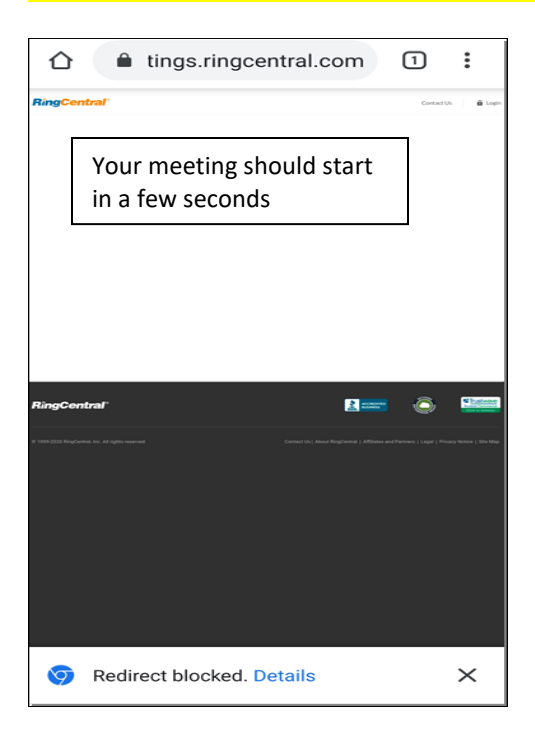

The link does not open; client should click on the "Always allow" at bottom of screen.

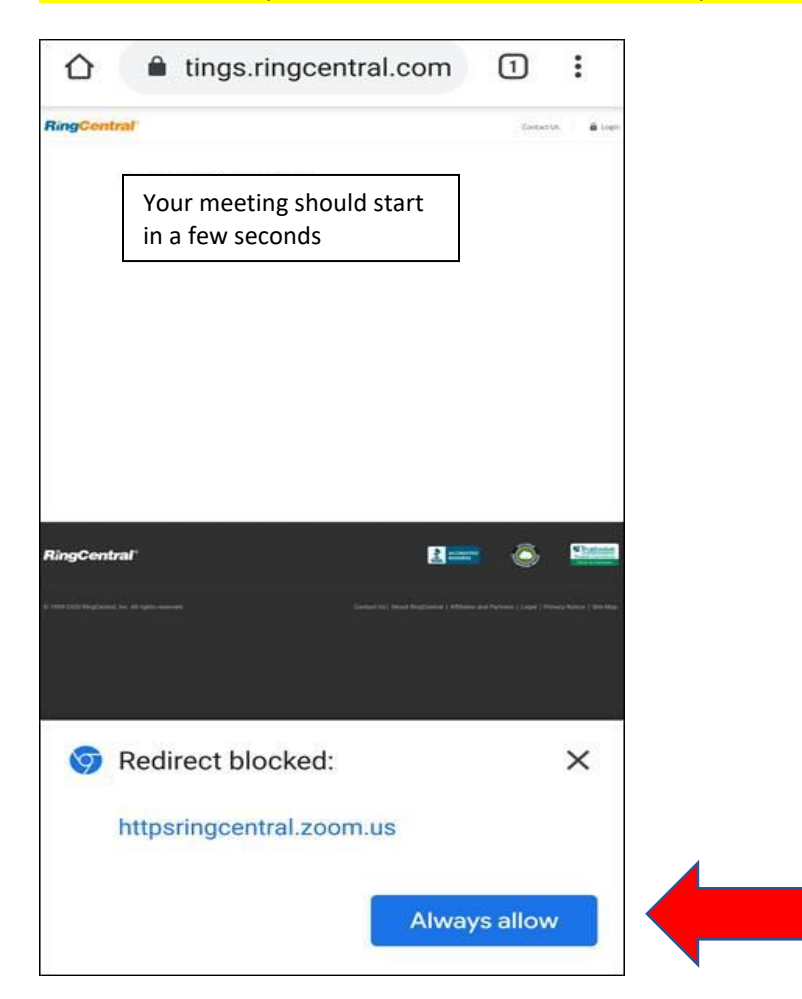

## Click on "Download from Google Play"

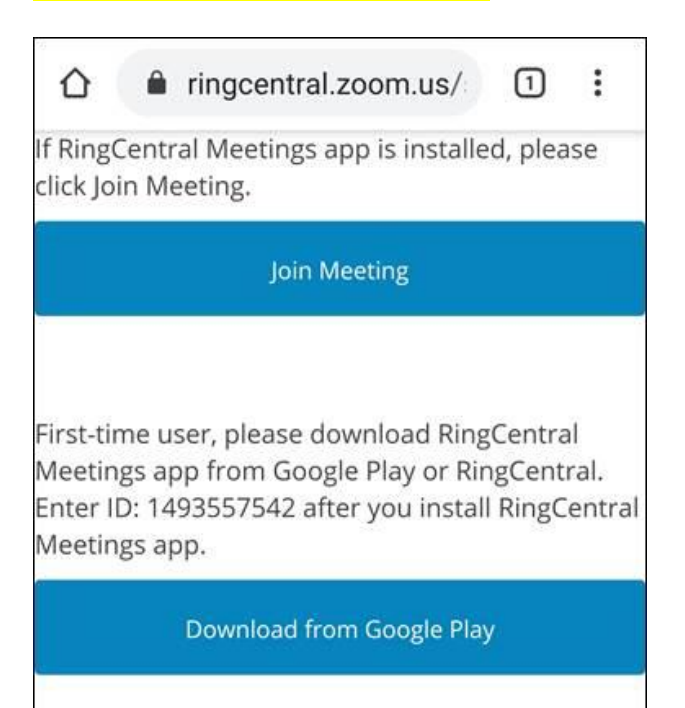

### Click on "Install"

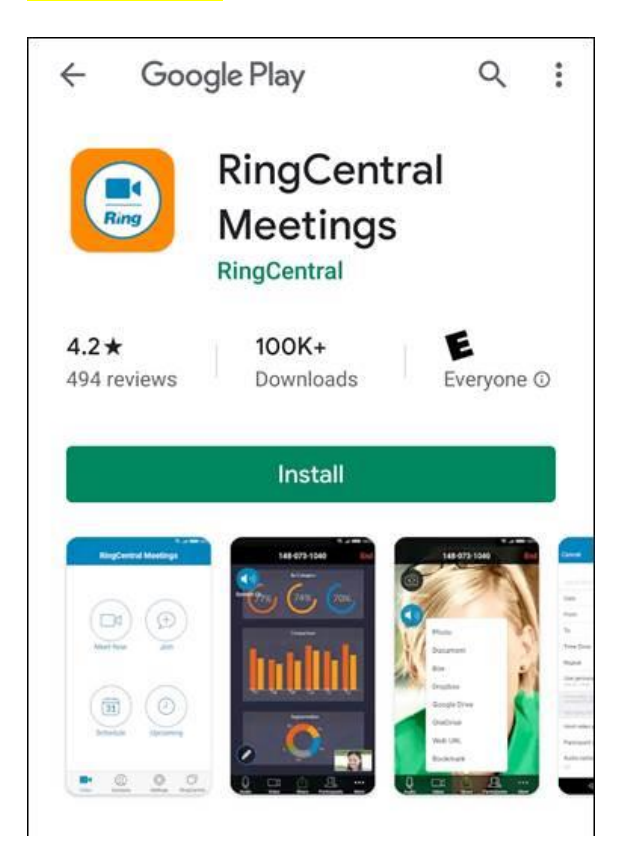

#### Wait for app to download

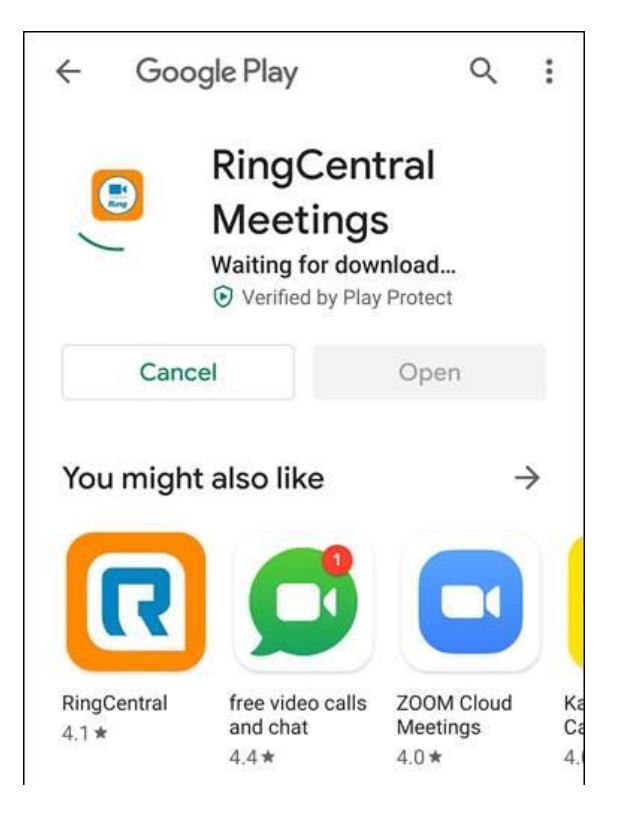

## New window opens. Client can go back to original email to click on link again.

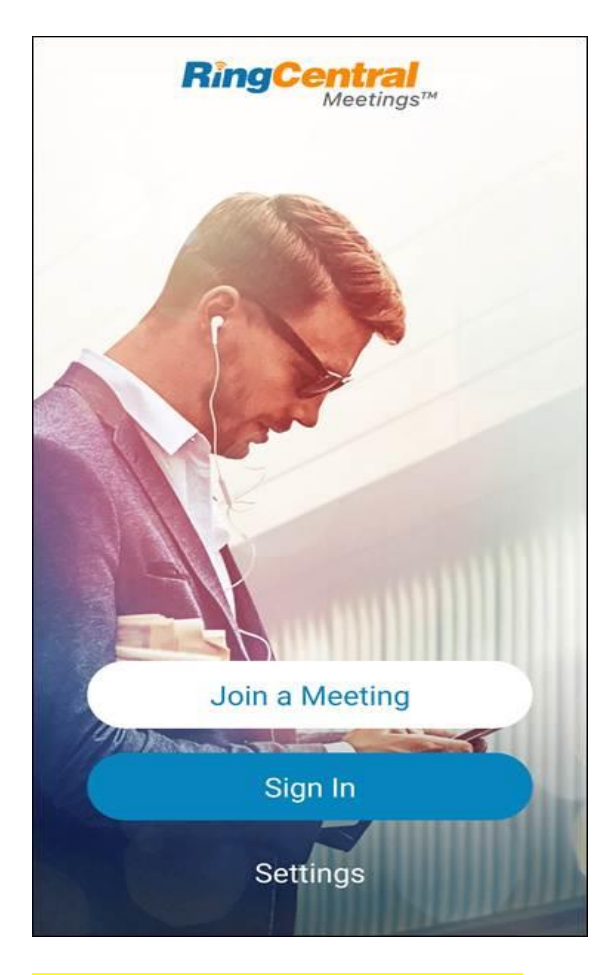

# Click on underlined link to open meeting.

| ← Please join RingCentral meeting in progress                                                                                                    |
|----------------------------------------------------------------------------------------------------|
| A <del>ndrea ayala ar</del> tiz<br>Me<br>Today, 1:31 PM                                                                                                |
| You are invited to a RingCentral meeting now.                                                                                                    |
| Join from PC, Mac, Linux, iOS or Android:<br>https://meetings.ringcentr <del>al.com/j/11995</del><br>57542                                             |
| Or iPhone one-tap :<br>US: +1(720)9027700,,1493557542# (US<br>Central)<br>+1(773)2319226,,1493557542# (US<br>North)<br>+1(469)4450100,,1493557542# (US |
| South)<br>+1(470)8692200,,1493557542# (US<br>East)                                                                                                    |

### Open the meeting with "RingCentral Meetings"

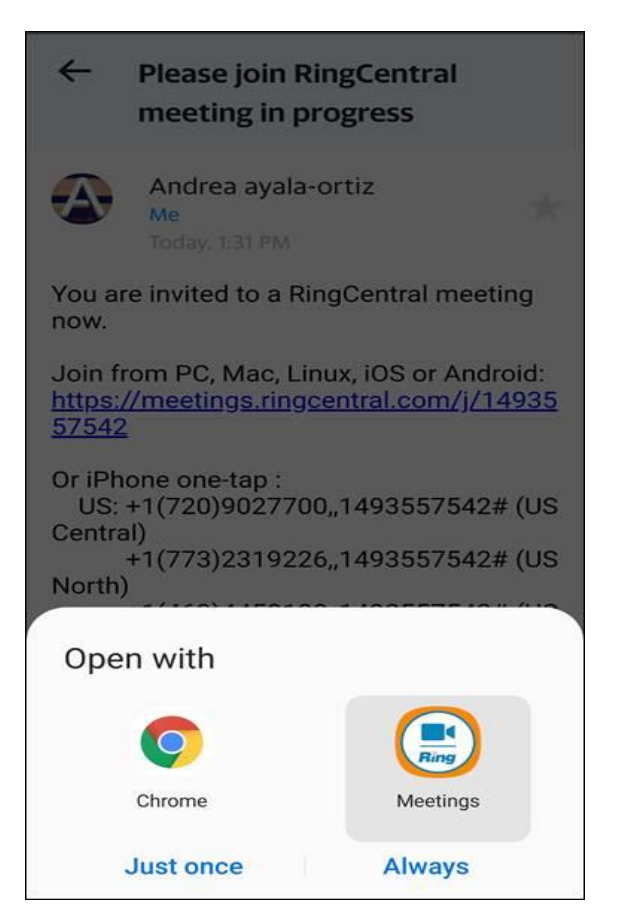

### Client should type in his/her name, and click OK.

| O Prepa                | ring meeting |  |  |  |
|------------------------|--------------|--|--|--|
|                        |              |  |  |  |
|                        |              |  |  |  |
|                        |              |  |  |  |
|                        |              |  |  |  |
|                        |              |  |  |  |
|                        |              |  |  |  |
| Please enter your name |              |  |  |  |
| Your Name              |              |  |  |  |
|                        |              |  |  |  |
| L                      |              |  |  |  |
| Cancel                 | ок           |  |  |  |
| Cancel                 | ок           |  |  |  |
| Cancel                 | ОК           |  |  |  |
| Cancel                 | OK           |  |  |  |
| Cancel                 | ОК           |  |  |  |
| Cancel                 | OK           |  |  |  |
| Cancel                 | OK           |  |  |  |

# "Allow" meetings to record audio.

| Ļ                               |  |
|---------------------------------|--|
| Allow Meetings to record audio? |  |
| Allow                           |  |
| Deny                            |  |

If the screen opens, but cannot see person, click on red Video at bottom.

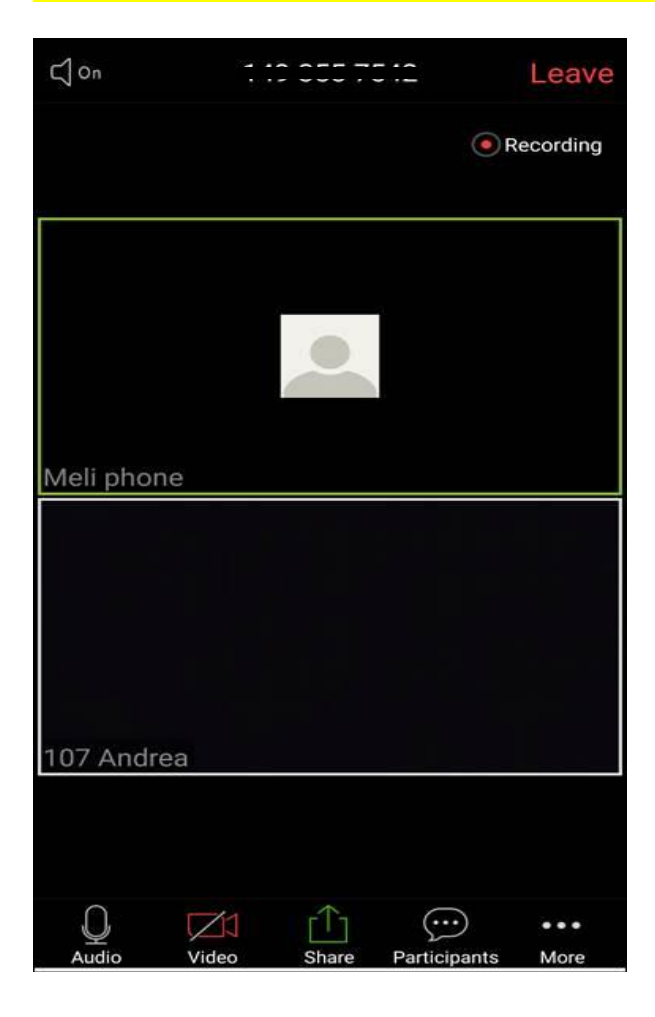

## "Allow" meetings to record video.

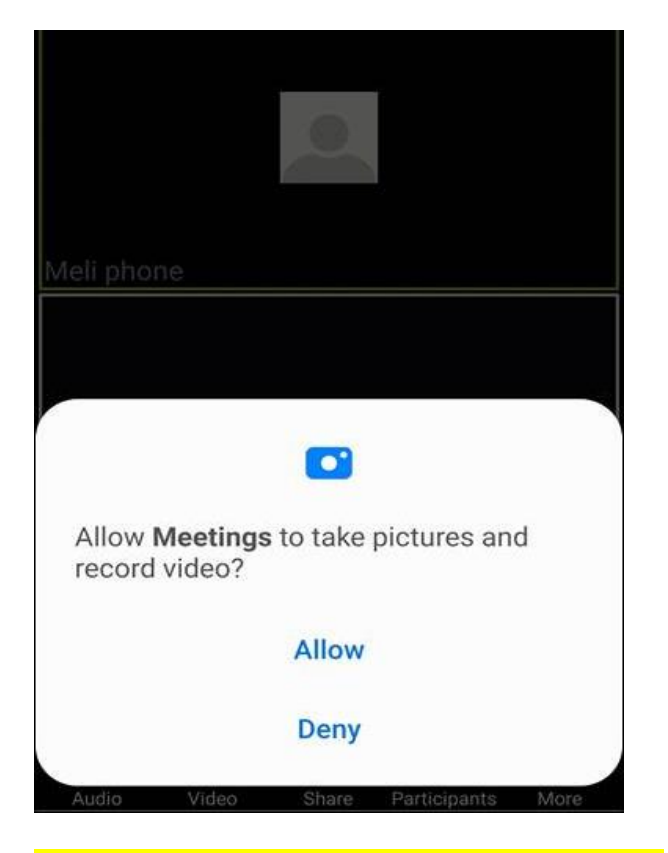

Various people will have joined in the same meeting.

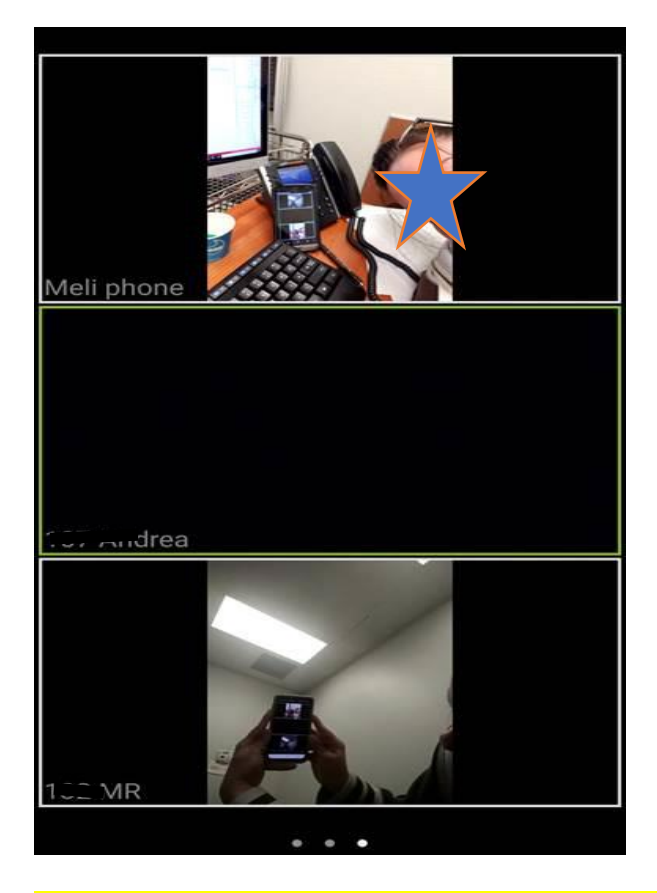

When the Survey is complete, and there are no questions click on "Leave Meeting".